Ampha<sup>TM</sup> Z<sub>30</sub>

# **IMPEDANCE FLOW CYTOMETER**

# **USER MANUAL**

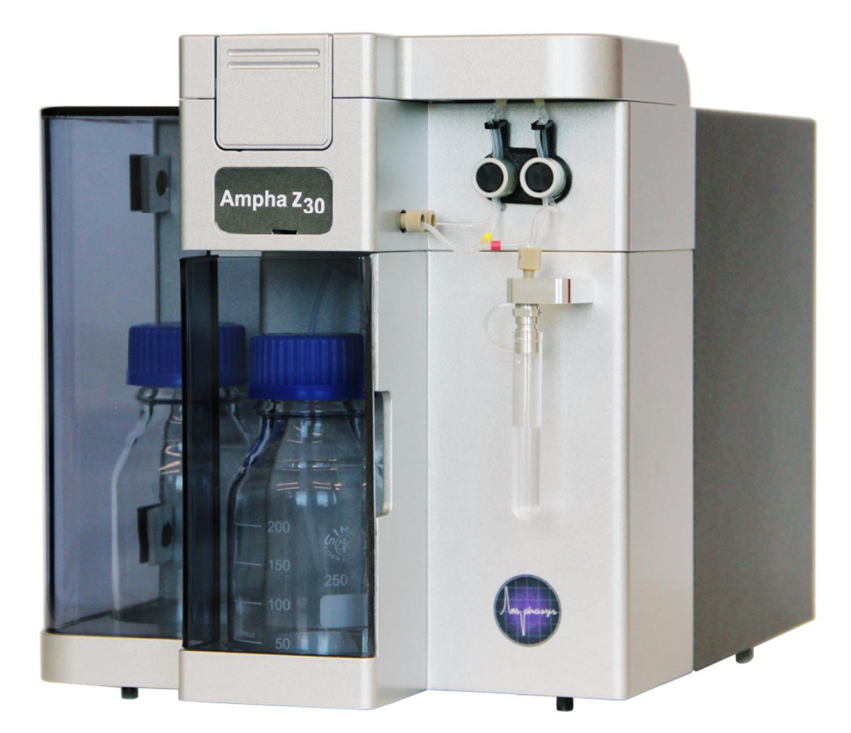

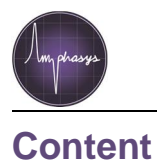

| 1 Introduction                                                                                       | 3              |
|----------------------------------------------------------------------------------------------------|----------------|
| 1.1 About the User Manual                                                                            | 3              |
| 1.2 Delivery and Inspection                                                                          | 3              |
| 1.3 Specifications                                                                                   | 4              |
| 2 Hazard and Precaution                                                                              | 4              |
| 2.1 Electrical Safety                                                                                | 4              |
| 2.2 Biological Safety                                                                                | 6              |
| 2.3 Chemicals                                                                                        | 6              |
| 3 Setting up Ampha Z30                                                                               | 7              |
| 3.1 Installation                                                                                     | 7              |
| 3.1.1 Computer                                                                                       | 7              |
| 3.1.2 Software and Dongle                                                                            | 7              |
| 3.1.3 Instrument                                                                                     | 7              |
| 3.1.4 AmphaChips                                                                                     | 7              |
| 3.2 Measurement                                                                                      | 8              |
| 3.2.1 Start                                                                                          | 8              |
| 4 Maintenance                                                                                        | 10             |
| 4.1 Change and Replacement of Fluidic Set                                                            | 10             |
| 4.1.1 Change from OLD to NEW Tubing Set                                                              | 11             |
| 4.1.2 Replacement of New Tubing Set                                                                  | 12             |
| 4.1.3 Replacement of Old Tubing Set                                                                  | 13             |
| 4.2 Replacement of Water Bottle Filter                                                               | 14             |
| 4.3 Fluidic Process                                                                                  | 14             |
| 4.4 Chip cleaning                                                                                    | 16             |
| 5 Troubleshooting and technical support                                                              | 19             |
| 5.1 Troubleshooting                                                                                  | 19             |
| err rredeleen een g                                                                                  |                |
| 5.2 Limited Warranty                                                                                 | 22             |
| 5.3 Extended Warranties                                                                              | 22             |
| <ul><li>5.2 Limited Warranty</li><li>5.3 Extended Warranties</li><li>5.4 Technical Support</li></ul> | 22<br>22<br>22 |

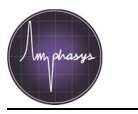

# **1** Introduction

Ampha Z30 takes advantage of the superior sensitivity of its microfluidic chip for measuring the electrical properties of any kind of cells (yeasts, plant, pollen, bacteria, animal and human cells). This technology does not need the use of specific biomarkers, thus, most analyses can start right after sampling. The device can measure changes in cell size, membrane capacitance and cytoplasmic conductivity, parameters whose alterations characterise many cellular processes. It is best suited for routine, pre-diagnostic and quality control analyses. In addition, it covers many classical research applications, as for example apoptosis, cell differentiation and ploidy analyses.

## **1.1 About the User Manual**

This User Manual provides detailed information about the Ampha Z30 impedance flow cytometer setup, requirements, specifications, and maintenance, including troubleshooting help and service information. Information about AmphaSoft is supplied in the separate *AmphaSoft SW User Guide*. Further details, accessories, chips, etc. you can find at www.amphasys.com/community.

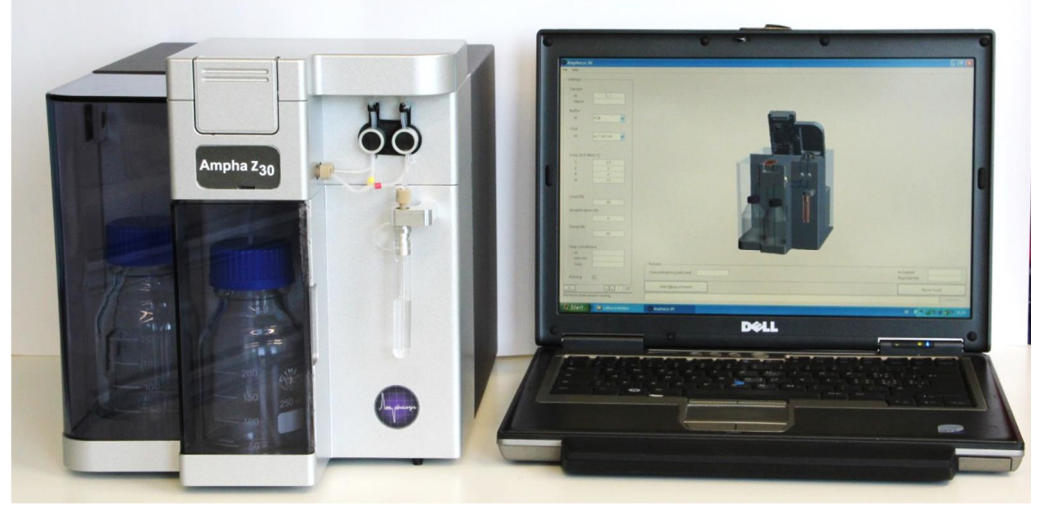

Figure 1: The Ampha Z30 Impedance Flow Cytometer System

## **1.2 Delivery and Inspection**

The Ampha Z30 system includes AmphaSoft for controlling the instrument, data acquisition, and data analysis, which runs on a Windows-based laptop PC with an USB-dongle for the software license.

Carefully inspect all package boxes upon receipt of the cytometer. If there are any signs of mishandling or damage, file a claim with the carrier immediately. If the shipment is separately insured, file a claim with the insurer.

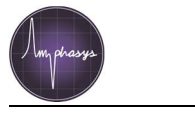

# 1.3 Specifications

| Impedance Chip        |                                                                 |
|-----------------------|-----------------------------------------------------------------|
| Channel dimensions    | 15 x 15 μm / 30 x 30 μm / 50 x 50 μm / 120 x 120 μm / 250 x 250 |
|                       | µm or other types on request depending on application           |
| Impedance measurement |                                                                 |
| Frequency range       | 100 kHz . 30 MHz                                                |
| Frequency selection   | Up to 4 different frequencies simultaneously                    |
| Analysis range        |                                                                 |
| Sample volume         | 50.2000 μl                                                      |
| Concentration range   | 1 x 10 <sup>3</sup> to 1 x 10 <sup>7</sup> cells /ml            |
| Particle size         | 1 - 60 μm (up to 150 μm with 250 μm chip)                       |
| Fluidics              |                                                                 |
| Sample flow rate      | 5. 2500 μl/min, dependent on chip                               |
| Pump                  | Peristaltic pump with disposable pump head                      |
| Labware compatibility | 5 ml polystyrene round-bottom tubes (Falcon® PP 352002/PS       |
|                       | 352003/ Sarstedt PP 55.1579)                                    |
| Operating System      | Windows 7 or 8                                                  |
| Software              | AmphaSoft, data in fcs3-format available                        |
| Dimensions            | 255 x 275 x 353 mm (W x D x H)                                  |
| Weight                | 8.4 kg                                                          |
| Operating Environment |                                                                 |
| Temperature           | 16° - 32°C                                                      |
| Humidity              | 10% - 90% relative non-condensing                               |
| Power                 | 24V DC ± 10%, max. 3A, < 90 W                                   |

 Table 1: Specifications of Ampha Z30

# 2 Hazard and Precaution

This handbook contains information and warnings that must be followed by the user to ensure safe operation of the instrument and to maintain the instrument in a safe condition. Possible hazards that could harm the user or result in damage to the instrument are clearly stated at the appropriate places throughout this handbook.

Before using the instrument it is essential to read this handbook carefully and to pay particular attention to any advice it contains concerning hazards that may arise from use of the instrument. Advices given in this handbook are intended to supplement, not supersede, the normal safety requirements prevailing in the userc country. Carry out the maintenance regularly in accordance with the operating instructions. Amphasys will charge for repairs that prove to be required due to incorrect maintenance.

# 2.1 Electrical Safety

To ensure satisfactory and safe operation of the instrument, it is essential that the neutral line power cord is connected to true electrical earth (ground).

When working with the instrument:

- Make sure the line power cord is connected to a line power outlet that has a protective conductor (earth/ ground).
- <sup>"</sup> Do not attempt to make any internal adjustments or replacements.

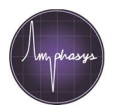

- <sup>"</sup> Do not operate the instrument with any covers or parts removed.
- If water or reagent has spilled inside the instrument, switch off the instrument and disconnect it from the line power supply. Contact Amphasys AG or the authorized distributor.
- " Servicing should be carried out only by Amphasys AG or the authorized distributor.
- If the instrument becomes electrically unsafe\* for use, make the instrument inoperative and secure it against unauthorized or unintentional operation. Contact Amphasys AG or the authorized distributor.

\*) The instrument is likely to be electrically unsafe when:

- *"* it shows visible damage,
- " the line power cord shows signs of damage,
- " it has been stored under unfavourable conditions for a prolonged period, or
- " it has been subjected to severe transport stresses.

#### WARNING:

#### ELECTRICAL HAZARD

The power supply is connected either at the rear of the instrument, or inside the instrument housing (arrows in Fig. 2). The instrument is supplied with a 90W industrial adaptor power supply, which provides output voltages of max. 24V. Therefore, no lethal voltages are supplied inside the instrument.

However, any interruption of the protective conductor (earth/ground lead) of the AC power supply cable or damage of the cable insulation is likely to make the instrument dangerous. Intentional interruption is prohibited.

Use only the supplied power supply! Any other power supply might lead to an incorrect functioning of the instrument or even to its damage.

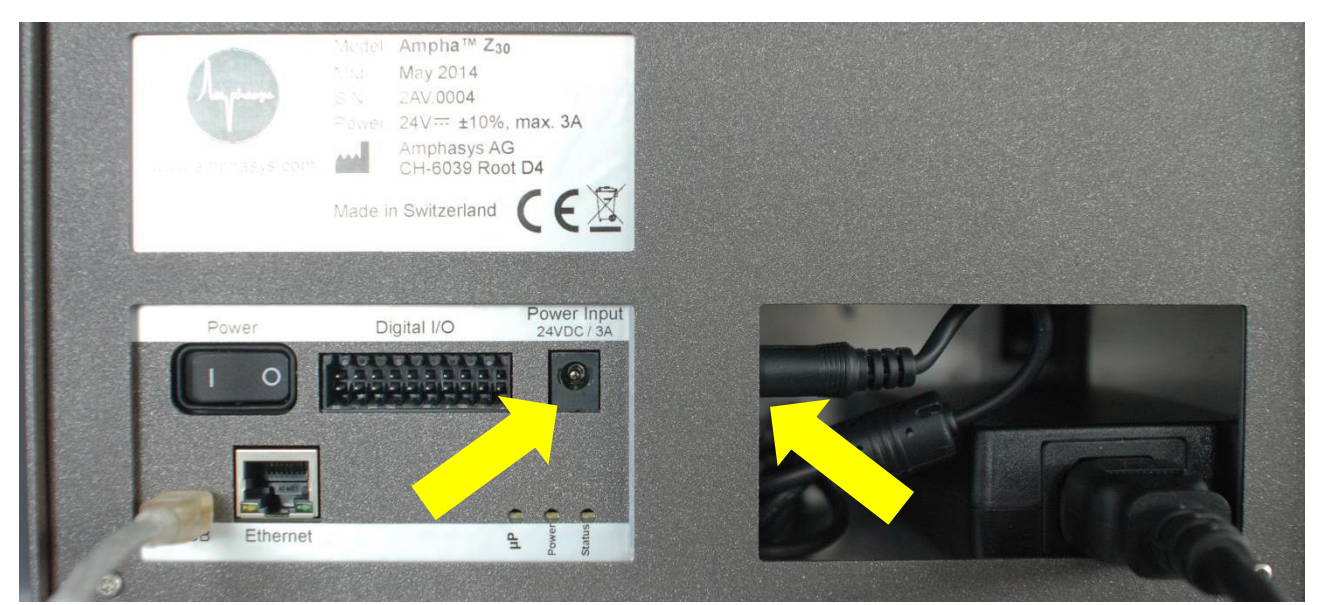

Figure 2: Ampha Z30 rear side. Arrows indicate the plugs for the connection of the power supply.

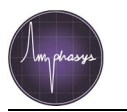

# 2.2 Biological Safety

#### WARNING:

#### SAMPLES CONTAINING INFECTIOUS AGENTS

If you use infectious agents with this instrument, handle such samples with the greatest of care and in accordance with the required safety regulations. The responsible body (e.g. laboratory manager) must take the necessary precautions to ensure that the surrounding work place is safe and that the instrument operators are suitably trained and not exposed to hazardous levels of infectious agents as defined in the applicable Materials Safety Data Sheets (MSDS) or other regulatory documents. Disposal of wastes must be in accordance with all national, state, and local health and safety regulations and laws.

#### WARNING:

#### WASTE DISPOSAL

Waste containers may contain hazardous chemicals or infectious agents from the process. Such wastes must be collected and disposed of properly in accordance with the local safety regulations. Refer to your local safety regulations for proper disposal procedures.

## 2.3 Chemicals

#### WARNING:

#### HAZARDOUS CHEMICALS

Some chemicals used with this instrument may be hazardous or may become hazardous after completion of the protocol run (e.g. system cleaning solution). Always wear safety glasses, gloves, and a lab coat. The responsible body (e.g., laboratory manager) must take the necessary precautions to ensure that the surrounding work place is safe and that the instrument operators are not exposed to hazardous levels of toxic substances (chemical or biological) as defined in the applicable Materials Safety Data Sheets (MSDS) or other regulatory documents. Disposal of wastes must be in accordance with all national, state, and local health and safety regulations and laws.

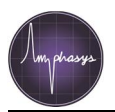

# 3 Setting up Ampha Z30

# 3.1 Installation

The instrument and the associated laptop PC are normally installed by Amphasys including some general instructions and training.

## 3.1.1 Computer

Installation and operation of the instrument Ampha Z30 requires a separate laptop PC, which is usually configured and supplied by Amphasys. The PC should be connected with the supplied power cord to an AC power outlet 110-240V AC, 50/60Hz.

#### 3.1.2 Software and Dongle

The instrument is operated with the software AmphaSoft, which is preinstalled with Windows<sup>™</sup> 7 on the PC. Update versions will be provided by Amphasys or can be downloaded from Amphasysq website in the download area.

The use of AmphaSoft needs a license, which is provided with a USB-dongle. This dongle has always to be plugged in the PC or laptop to be used with the software or instrument. Further details are described in the *AmphaSoft user guide*.

#### 3.1.3 Instrument

The instrument must be connected to an AC power outlet 110-240V AC, 50/60Hz. The power lines to the equipment should be voltage regulated and surge protected. Connect the instrument with the provided mini USB-cable to a USB-port of the PC (Fig. 2).

! Do not touch the gold contact pins in the lid and at the chip clamping system. For contacting problems contact Amphasys.

! Always unplug all cables before moving the instrument or laptop to other tables etc.

To protect operating personnel, the National Electrical Manufacturers Association (NEMA) recommends that the instrument is grounded correctly. The instrument is equipped with a 3 conductor AC power cord. When connected to an appropriate AC power outlet, ground the instrument. To preserve this protection feature, do not operate the instrument from an AC power outlet that has no grounding connection.

#### 3.1.4 AmphaChips

The AmphaChips listed in table 2 are the actual available chips from Amphasys. In the table 2 is also listed with which tubing set the chips can be applied and the recommended pump speeds for running. Recommended particle concentration and sample filtration is given in table 3, section 3.2.2.

| Chip<br>specification | Chip channel<br>diameter | Fluidic set | Pump range | Measurement<br>pump speed |
|-----------------------|--------------------------|-------------|------------|---------------------------|
| A00000                | 15 x 15 µm               | S           | 1.50 rpm   | 10 . 20rpm                |
| B00000                | 30 x 30 µm               | М           | 1.300 rpm  | 30.50 μm                  |
| C00000                | 50 x 50 µm               | М           | 1.300 rpm  | 80 (50 . 100) μm          |
| D00000                | 120 x 120 µm             | L           | 1.300 rpm  | 60 (50 . 100) rpm         |
| E00000                | 250 x 250 μm             | L           | 1.500 rpm  | 300 . 350 rpm             |

**Table 3**: AmphaChips, settings for fluidic set up.

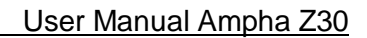

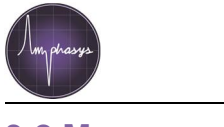

#### 3.2 Measurement

All information about AmphaSoft is supplied in the separate AmphaSoft SW User Guide.

#### 3.2.1 Start

• ! Check liquid bottles: The front bottle normally contains deionized water, the bottle at the side is for waste liquid and should be possibly empty at the beginning of a test series. !

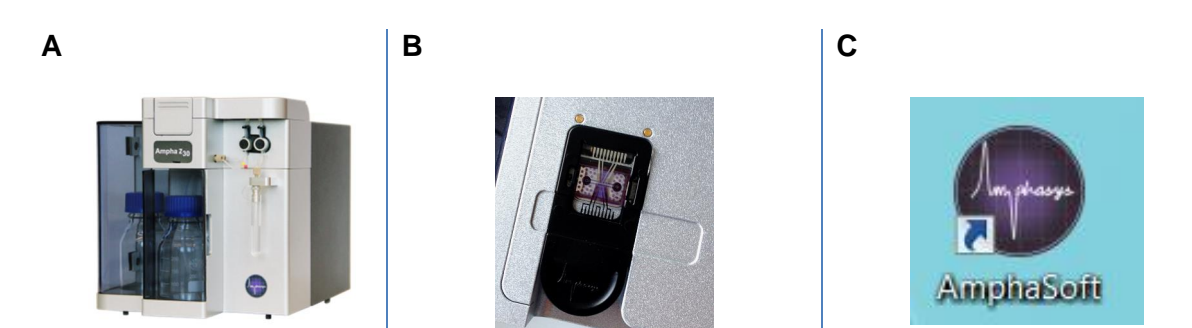

Figure 3: (A) Instrument, (B) Interface with chip, (C) Software shortcut icon on desktop

- Switch on the instrument, the power switch is located at the back of the instrument. Turn on the laptop PC. Make sure that the USB cable is correctly connected to your device and the USB-dongle with the AmphaSoft software license is plugged in.
- Start the software %mphaSoft+by double clicking the icon (Fig. 3C).
- Select your user mode, @nline+ if you are connected to the instrument and plan to perform a measurement, or @ffline+, if you want to load and analyse data obtained from a former experiment (Fig. 4).

| AmphaSoft |
|-----------|
| Mode      |
| Online    |
| C Offline |
|           |
| Continue  |
| Cancel    |

Figure 4: Selection of online or offline user mode.

• AmphaSoft is started with a Main GUI (Fig. 5). All information how to use or measure with AmphaSoft are explained in the *AmphaSoft SW User Guide*.

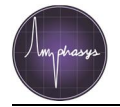

| G AmphaSoft                                |               |
|--------------------------------------------|---------------|
| Workspace View Tools Help                  |               |
| 🗋 🗃 🖳 🔍 🔍 🕂 Expert Window                  |               |
| Sattings -> Large                          |               |
| Instrument Cleaning Medium                 |               |
| Sample Small                               |               |
| 1d <u>\$,1</u>                             |               |
| Name                                       |               |
|                                            |               |
| Buffer                                     |               |
| id A51 , 0.9                               | -             |
|                                            |               |
| 0.8                                        |               |
| Chip                                       |               |
| Id A00000 T 0.7                            |               |
| 0.7                                        |               |
|                                            |               |
| 0.6 -                                      |               |
|                                            |               |
| Freq. [0.5 MHz/1] 0.5 -                    |               |
| 1 0.5                                      |               |
| 2 2 0.4                                    | -             |
|                                            |               |
| 12 0.3                                     |               |
|                                            |               |
| 0.2                                        |               |
|                                            |               |
| Stop Conditions                            |               |
|                                            |               |
| min.sec                                    |               |
| Cells 0 0.1 0.2 0.3 0.4 0.5 0.6 0.7 0.8 0. | ə 1           |
| Results                                    |               |
| Concentration [cells/m]                    | Accepted      |
| Flush 🖉                                    | Rejected [%]  |
|                                            | Start Pincing |
| + < > 1 /1 State measurement               | start Kinsing |
|                                            |               |

Figure 5: AmphaSoft Main GUI.

• **Sample preparation**: Make a single cell suspension in the correct buffer and filter the sample with an appropriate filter. Cell dilution is dependent on chip channel diameter (Tab. 4).

| Chip channel diameter | Recommended cell<br>concentration | Filter pore size    |
|-----------------------|-----------------------------------|---------------------|
| 15 x 15 µm            | 1.40 Mio per ml                   | 5 or 10 µm          |
| 30 x 30 μm            | 0.5 . 10 Mio per ml               | 20 µm (30 µm)       |
| 50 x 50 μm            | 0.25 . 4 Mio per ml               | 30.40 µm            |
| 120 x 120 µm          | 1¢00. 200¢00 per ml               | 50 - 70 μm (100 μm) |
| 250 x 250 μm          | 1¢00. 50¢00 per ml                | 150 μm (200 μm)     |

 Table 4: Available AmphaChips, recommended cell concentrations for measurement and prefiltering.

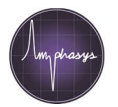

## **4 Maintenance**

! The instrument cleaning cycle should be performed as a part of daily measurement routine after the last measurement with AmphaClean solution as a cleaning detergent (Menu>Tools>Instrument Cleaning).

Keep tubing  $\mathfrak{g}$  clean to avoid contamination with microorganisms. To prevent microorganism growth you can add Sodium Azide (NaN<sub>3</sub>) to the water bottle at concentrations of 0.01% or less (! toxic compound!). Change the deionized water in the bottle regularly, especially before longer disuse of the instrument.

Empty the waste bottle regularly and clean it, best each day to prevent growth of microorganisms from back into the instrument.

In order to prevent system failures due to clogging, porous tubing or other problems with the fluidic system it is necessary to exchange the peristaltic pump head, including the tubing or, the fluidic bottle filter and O-rings at least every two to three months. Shorter replacement cycles may be necessary if the instrument is heavily used. Omitting the replacement of the fluidics set may cause limited warranty.

The following table lists the parts and reagents that are required for regular maintenance (tab. 4). More details are available at <u>www.amphasys.com/community.</u>

| Part Number | Description                        |
|-------------|------------------------------------|
| 12.100      | Fluidic Set L for 120/250 µm chips |
| 12.030      | Fluidic Set M for 30/50 µm chips   |
| 12.015      | Fluidic Set S for 15 µm chips      |
| 19.012-S    | Sample Tubing S                    |
| 19.012-L    | Sample Tubing L                    |
| 21.900      | AmphaClean (Cleaning buffer)       |
| 11.901      | Chip Wash Station                  |

**Table 4**: Accessories and replacement parts for maintenance.

## 4.1 Change and Replacement of Fluidic Set

The Fluidic Set (see Fig. 6) is supplied with different tubing dimensions (S, M, or L), depending on the applications you are running on your device. The Fluidic Set was optimized and the Silicon tubing and fittings have been adapted (Fig. 6).

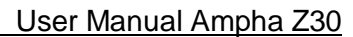

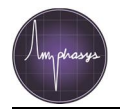

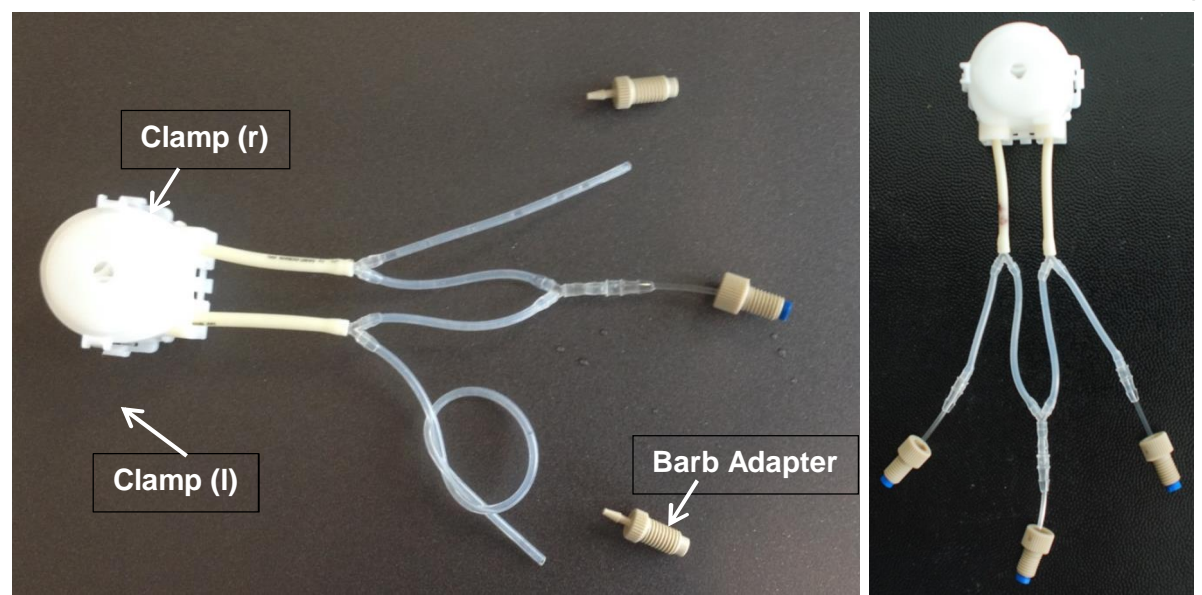

Figure 6: Fluidic Set including pump head left NEW, right OLD set.

### 4.1.1 Change from OLD to NEW Tubing Set

! With the change of the fluidic sets from old to new set, there is also a change of the Ampha Z30 internal fluidic by removing the check valve. For details you will be contacted by Amphasys or please contact Amphasys. !

Before removing the old tubing set, make sure that the peristaltic pump is not running by checking the software or looking at the pump head.

For changing the tubing set unscrew the three peek-fittings (Fig. 8A) from the old set and remove all tubing **\$** from the valves. Take out the pump head by pressing the left and right clamp and lifting the head (Fig. 6 and 7C). Place new tubing set with the pump head on the pump axis and press down that the clamps snap into place (Fig. 7C).

Screw in the two new *Barb Adapters* (Fig. 6, 7 A/B). Press both silicone tubings, ending in a Y-connection, into the inner valve ports (back) and the two silicone tubings with direct connection into the outer valve port (front, Fig. 7C, E, H). Screw the middle fitting (coming from Y-connector) in the outer port of the instrument (Fig. 7F). To screw the fitting into the corresponding port, check that the blue ferrule is flush with the tubing (Fig. 7D inlet). The peek nut should be loose at the tubing. Insert the tubing with the ferrule in place into the receiving port and while holding the tubing down firmly into the port, tighten the nut finger tight.

Push now the right silicone tubing on the barb adapter above the tube holder (Fig. 7F) and push the left longer silicon tubing on the barb adapter in the instrument wall (Fig. 7G). Be sure that the left longer silicone tubing has an easy loose knot, not pressing or squeezing the silicone tubing (Fig. 7E, H). Place this tubing as in Figure 7H, donq let it hang down.

Start the instrument and perform 2 to 3 times the rinsing program to fill the lines.

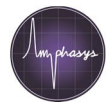

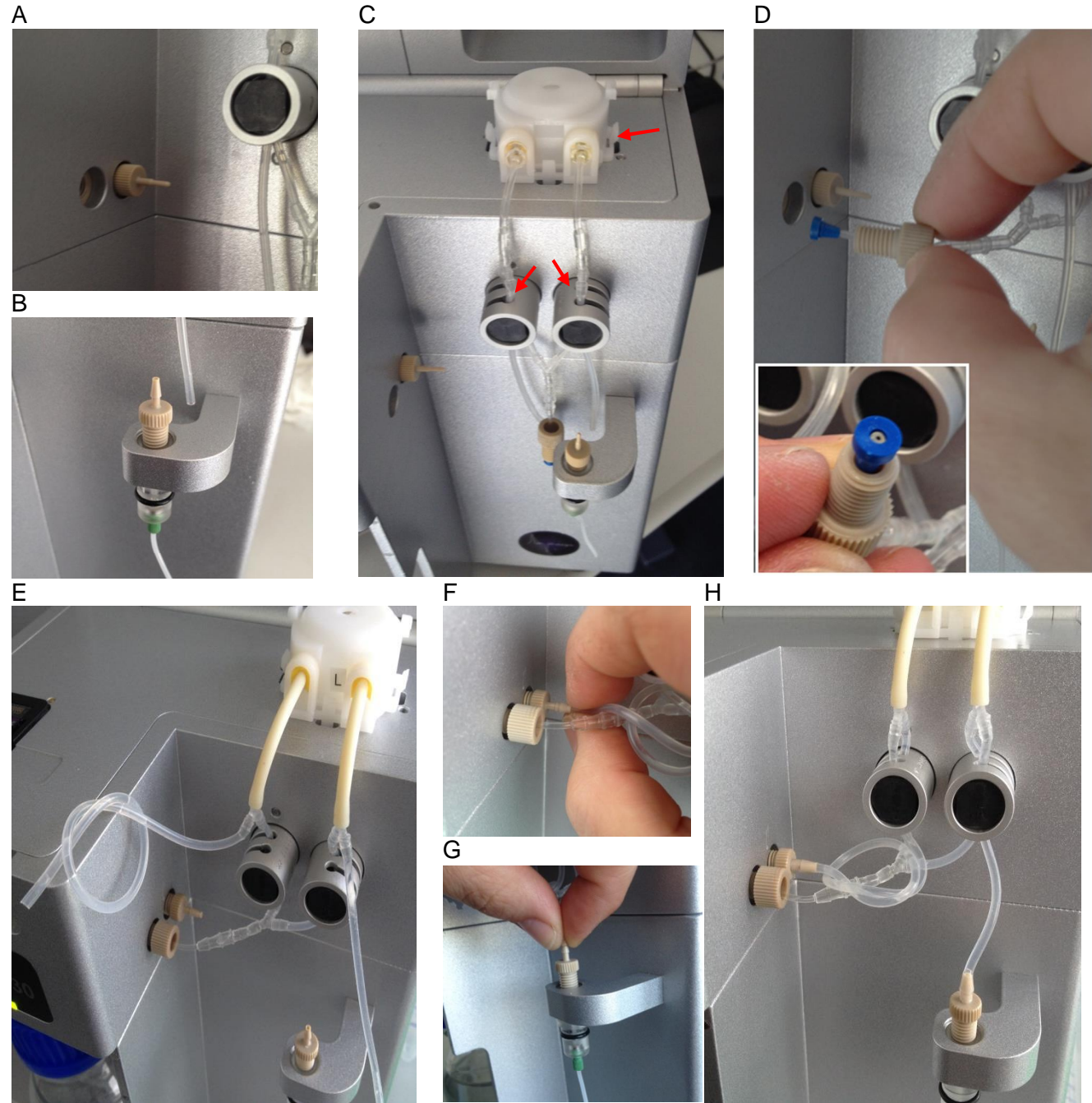

Figure 7: Change of new peristaltic tubing set including pump head.

#### 4.1.2 Replacement of New Tubing Set

Before removing the old tubing set, make sure that the peristaltic pump is not running by checking the software or looking at the pump head.

For changing the tubing set unscrew the peek-fitting (Fig. 7D), drag down the both silicon tubing from the barb adapters (Fig. 7F, D) and remove all tubing from the valves. Take out the pump head by pressing the left and right clamp and lifting the head (Fig. 6 and 7C). Place new tubing set with the pump head on the pump axis and press down that the clamps snap into place (Fig. 7C).

Press the both silicone tubing¢, ending in a Y-connection, in the inner valve ports and the both silicone tubing¢ with direct connection in the outer valve port (Fig. 7C, E, H). Screw the middle fitting (coming from Y-connector) in the outer port of the instrument (Fig. 7F). To screw the fitting into the corresponding port, check that the blue ferrule is flush with the tubing (Fig. 7D inlet). The

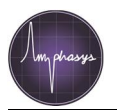

peek nut should be loose at the tubing. Insert the tubing with the ferrule in place into the receiving port and while holding the tubing down firmly into the port, tighten the nut finger tight.

Push now the right silicone tubing on the barb adapter above the tube holder (Fig. 7F) and push the left longer silicon tubing on the barb adapter in the instrument wall (Fig. 7G). Be sure that the left longer silicone tubing has an easy loose knot, not pressing or squeezing the silicone tubing (Fig. 7E, H). Place this tubing as in Figure 7H, donq let it hang down.

Start the instrument and perform 2 to 3 times the rinsing program to fill the lines.

## 4.1.3 Replacement of Old Tubing Set

Before removing the old tubing set, make sure that the peristaltic pump is not running by checking the software or looking at the pump head.

For changing the tubing set unscrew the three peek-fittings (Fig. 8A), remove the tubings from the valves. Take out the pump head by pressing the left and right clamp and lifting the head (Fig. 6 and 8B). Place new tubing set with the pump head on the pump axis and press down that the clamps snap into place (Fig. 8C).

To screw the fittings into the corresponding ports, check that the blue ferrule is flush with the tubing (Fig. 8D inlet). The peek nut should be loose at the tubing. Insert the tubing with the ferrule in place into the receiving port and while holding the tubing down firmly into the port, tighten the nut finger tight. Place the right fitting in the sample holder, the left fitting in the inner port (Fig. 8D). Press the both silicone tubing¢, ending in a Y-connection, in the inner valve ports and the both silicone tubing¢ with direct connection in the outer valve port (Fig. 8E, F). Screw the middle fitting (coming from Y-connector) in the outer port of the instrument (Fig. 8F).

Start the instrument and perform 2 to 3 times the rinsing program to fill the lines.

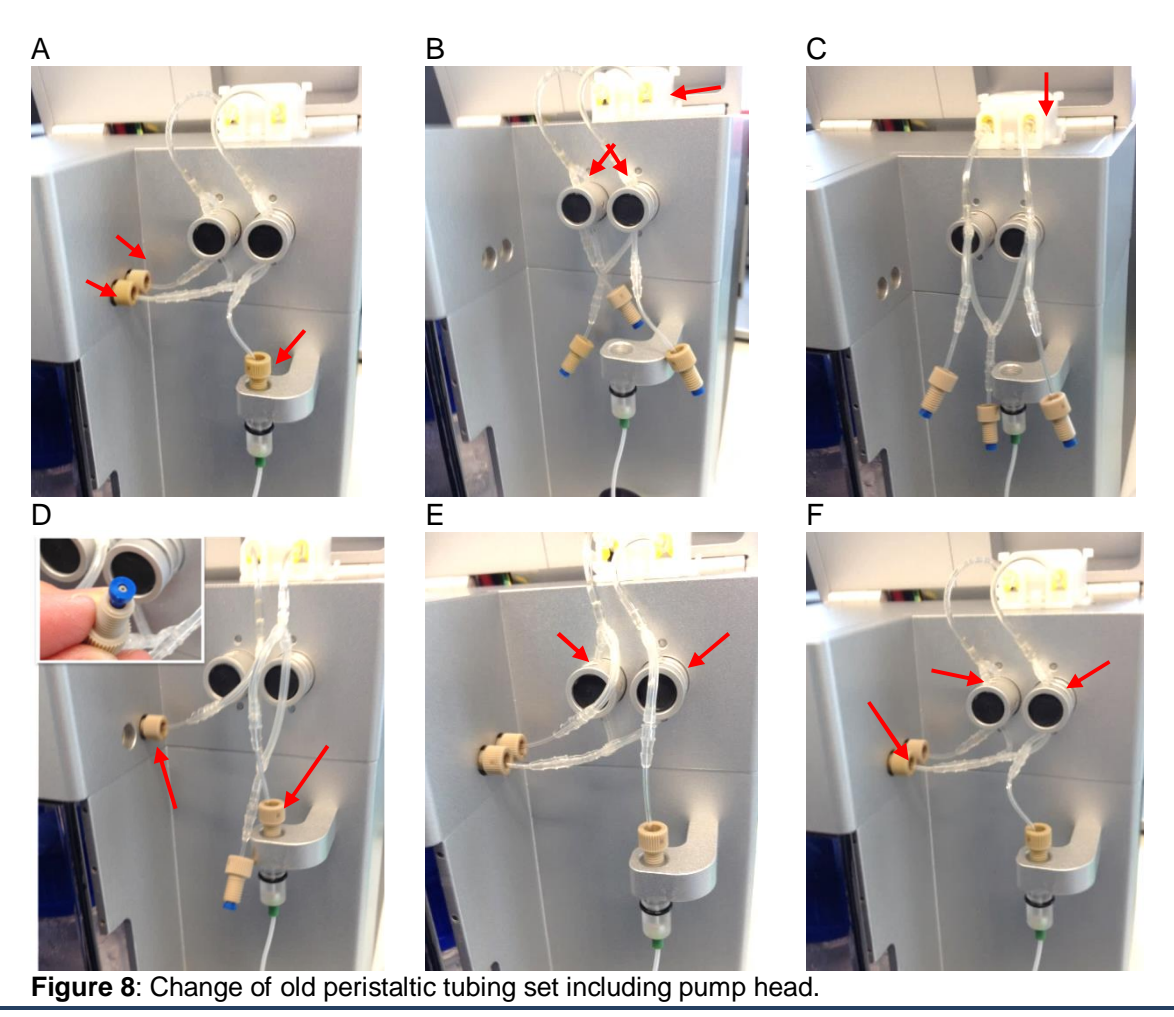

AMPHASYS AG + TECHNOPARK® Lucerne + Platz 4 + CH-6039 Root D4 + Switzerland + phone +41 41 541 91 20 + info@amphasys.com + www.amphasys.com

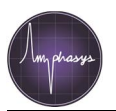

# 4.2 Replacement of Water Bottle Filter

We recommend to replace the fluidic bottle filter (Fig. 9A) quarterly together with the fluidic set. For changing the bottle filter open the bottle and take it out from the instrument (Fig. 9B). Unscrew the filter from the plastic fitting (Fig. 9 C+D). Check that the tubing in the fitting has overhang of about 3 mm (Fig. 9D). Then finger tighten the fitting into the new filter (Fig. 9 B+E), place the filter back in the water filled bottle and close the lid. Perform 3 times the rinsing program to fill the filter and the tubing.

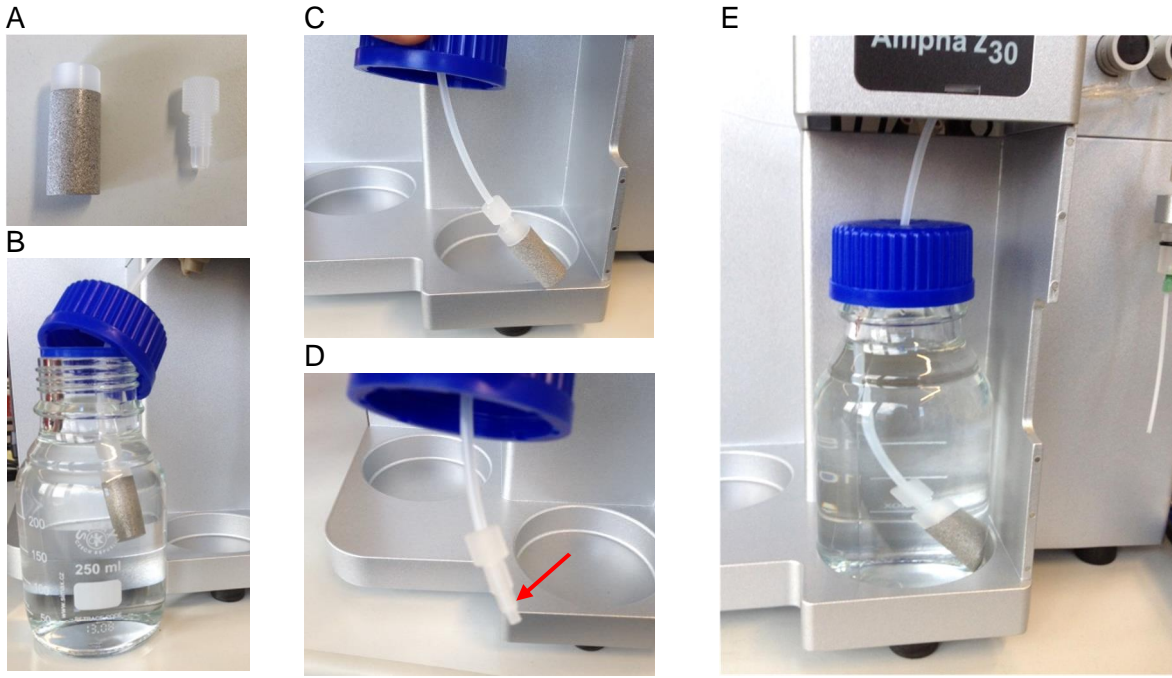

Figure 9: Change of fluidic bottle filter.

# 4.3 Fluidic Processes in Ampha Z30

There are several automatic running fluidic processes regulated by the software. The way the fluid moves, is explained below and shown in figure 10.

**Rinsing / Flush:** The left valve is switched and open in the back. The fluid runs first from the water bottle through the tubing in the back of the left valve and the pump head to the sample tube. Then you hear a click and both valves are switched left is open at front, right is open for back tubing. Fluid is running from water bottle through right valve and the pump towards the chip and waste. For **Rinsing** both processes run two times consecutive.

**Measurement / Loading:** Both valves are not active. The fluid is running from the sample tube through the right valve, the pump and the left valve to the chip and waste. Loading is with high speed of the pump and measurement with optimal speed for signal recording.

**Cleaning**: In the cleaning process for the daily shut down of the instrument first there is a rinsing cycle, followed by loading the AmphaClean through the chip to the waste. Afterwards there is running an additional rinsing cycle.

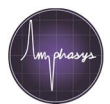

#### User Manual Ampha Z30

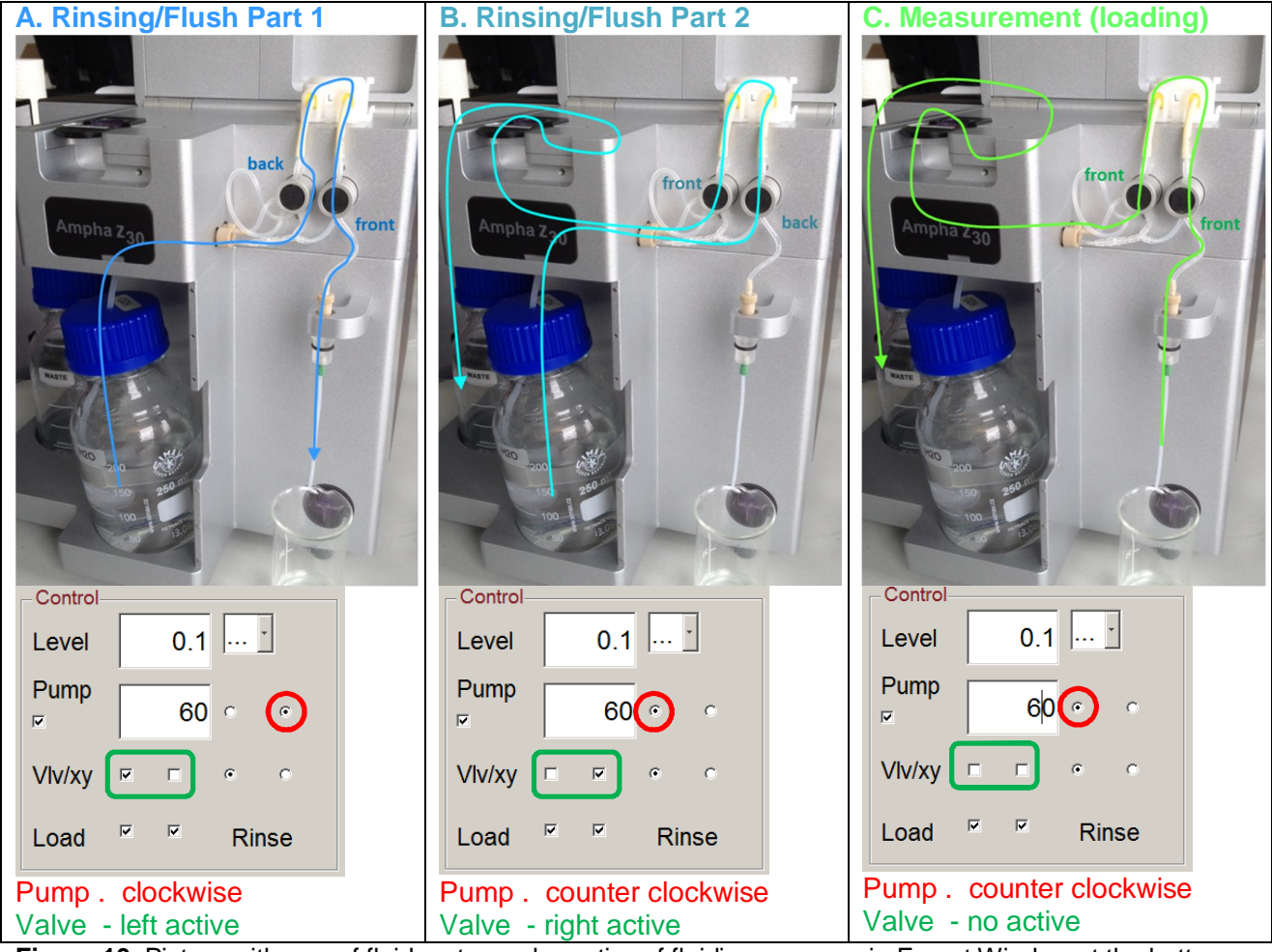

Figure 10: Picture with way of fluid on top, schematics of fluidic processes in Expert Window at the bottom.

When having problems with the fluidics, the Troubleshooting doesn**q** help; the fluidic processes can be regulated manually by using the expert window of AmphaSoft. The different possibilities are shown in Figure 11, but handle with care and contact Amphasys if you are not confident with functions.

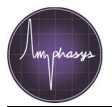

| Control<br>Level 0.1<br>Pump 60<br>Vlv/xy<br>Load<br>F F Rinse                               | Control<br>Level 0.1<br>Pump<br>60<br>C<br>Vlv/xy<br>Vlv/xy<br>C<br>Vlv/xy<br>C<br>Vlv/xy<br>C<br>Rinse                         | Control<br>Level 0.1 J<br>Pump 60 ° °<br>Vlv/xy v v ° ° °<br>Load v v Rinse                                                             | Control<br>Level 0.1<br>Pump<br>60<br>Control<br>Pump<br>Control<br>Control<br>Rinse                                                              |
|----------------------------------------------------------------------------------------------|----------------------------------------------------------------------------------------------------|----------------------------------------------------------------------------------------------------|----------------------------------------------------------------------------------------------------|
| Sample to Chip                                                                               | System liquid to Chip                                                                                                    | System liquid circular                                                                                                    | Sample to system liquid                                                                                                    |
| <b>Modes:</b><br>Sample loading<br>Measurement                                               | Modes:<br>Rinsing/flushing chip<br>tubing<br>Cleaning system                                                                    | Modes:<br>Not reasonable                                                                                                    | Modes:<br>Not reasonable                                                                                                    |
| Control<br>Level 0.1<br>Pump<br>F<br>60 C C<br>Vlv/xy<br>F<br>Vlv/xy<br>F<br>C<br>C<br>Rinse | Control       Level     0.1       Pump     60       Ø     0       Ø     0       Vlv/xy     Ø       Coad     Ø       Ø     Rinse | Control       Level     0.1       Pump     60       Ø     •       Ø     •       Vlv/xy     •       Load     •       Ø     •       Rinse | Control       Level     0.1       Pump     60       V       Viv/xy       Image: Control       Load       Image: Control       Control       Rinse |
| Chip (waste) to system<br>liquid                                                             | System liquid to sample                                                                                                    | Chip (waste) to sample                                                                                                    | Sample to system liquid                                                                                                    |
| Modes:<br>Not reasonable                                                                     | Modes:<br>Rinsing/flushing sample<br>tubing<br>Cleaning sample tubing                                                           | Modes:<br>Not reasonable                                                                                                    | Modes:<br>Not reasonable                                                                                                    |

| Figure | 11: Regu | lation of fluidi | c processes | in Expert | Window. |
|--------|----------|------------------|-------------|-----------|---------|
|--------|----------|------------------|-------------|-----------|---------|

# 4.4 Chip cleaning

#### Chip insertion in chip holder:

- Keep the chip holder ready with the Amphasys sign facing upside.
- Take the chip with the holes facing down (the Amphasys logo is in the lower right side).
- Put the chip into the holder by carefully pressing the lateral clip until the chip is snapping in its place (Fig. 12)

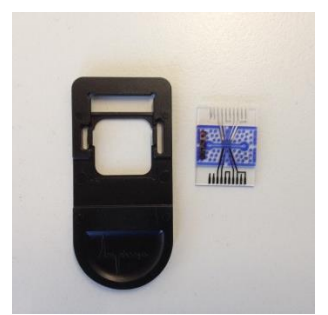

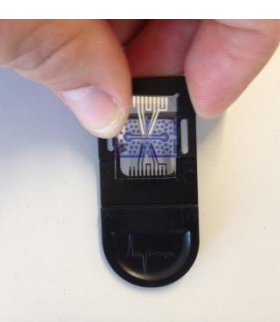

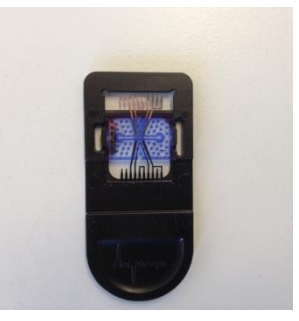

Figure 12: Placing the chip into chip holder.

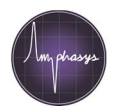

#### Chip cleaning and storing:

- The chips are delicate microfluidic devices. They should be handled with care, cleaned regularly und stored in a dry and dust free box in the dark.
- The chip surface should be cleaned with a non-fuzzing tissue (e.g. Anticon® wipes) and water, if needed. Use of fuzzing tissue may cause clogging of the microfluidic channel.
- Chips should be cleaned immediately after use. There are flush, rinse and wash cycles that can be used while the chip is inserted in the instrument (see AmphaSoft User Guide). Alternatively, the chips can be washed with filtered (<0.5 μm) high-purity water or mild detergents (see below) in the chip wash station (Fig. 13) using a syringe (luer-lock connection).</li>
- When using the chip wash station, general chip cleaning of <u>non-blocked</u> chips should be done from the inlet hole to the outlet hole. For de-blocking of clogged chips see instructions below.
- Warning: Do not apply high pressure and do not use liquids with pH<6 and pH>8, alcohols or any corrosive agents. Doing so can lead to the destruction of the chips.

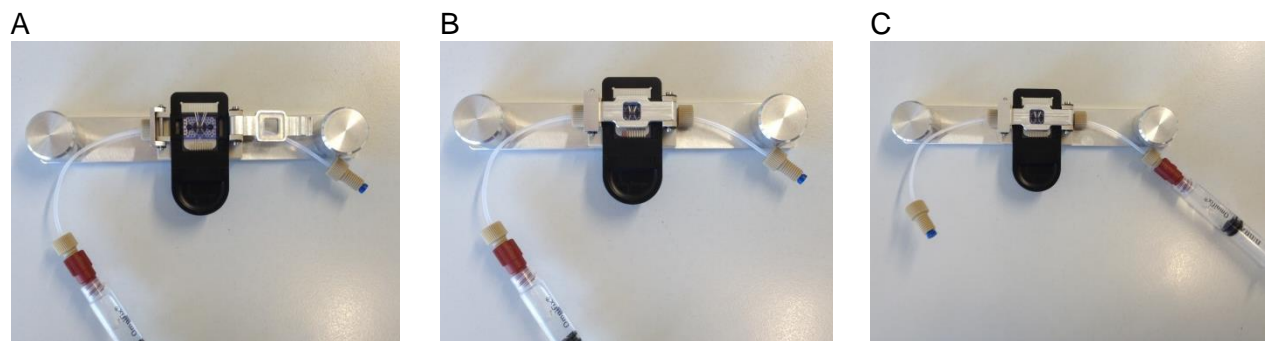

Figure 13: Chip Wash Station, (A) placing of chip, (B) rinsing from inlet hole, (C) rinsing from outlet hole.

#### How to de-block clogged chips:

- When chips are clogged by dust, cells or any other particles, we recommend the cleaning procedure with the chip wash station mostly starting from the outlet hole (Fig. 13).
- Cleaning should be started with <0.5 µm filtered high-purity water. If necessary, other detergents can be used (see Tab. 5). Don**q** rinse with any organic liquids like alcohols.
- Checking the chip under a microscope usually helps to identify the cause of the clogging. When there is a blocking between inlet and the sensing channel, rinse from outlet hole, when there is a blocking between outlet hole and sensing channel, rinse from inlet hole.
- After special cleaning procedures always rinse the chip with water from the inlet hole. Blow out the water by pumping air through the chip wash station.
- Detergents can also be warmed to about 40 to 50 degrees for better cleaning effects.

| t                                                                                                    |                                                 |
|----------------------------------------------------------------------------------------------------|-------------------------------------------------|
|                                                                                                    |                                                 |
| rsistent biological cell blockings<br>holes<br>used for maximal 10 minutes, beca<br>roded after longer exposure | or                                              |
| nd persistent biological cell blocking<br>holes                                                                 | s or                                            |
| ſ                                                                                                    | nd persistent biological cell blocking<br>noles |

**Table 5**: Chip cleaning detergents

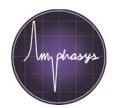

#### Additional tips for still blocked chips

- After cleaning with water, let the chip dry out overnight and try to clean again.
- Try with ultrasonic bath, take out the chip from the chip holder, put it for 1 minute in the bath (containing clean water), put it back in the chip holder and try to clean again.
- If you know what kind of dirt is blocking the channel, you may try to dissolve the dirt with an appropriate solution/detergent. Keep in mind that the chip, channel structure and electrodes can be destroyed by certain chemicals. In case of doubt please contact Amphasys.
- Cleaning of the chip holes and channel with water or air and gentle pressure can be generated by a normal plastic syringe with a small silicon tubing on the top. Pressing this at the hole and either soaking or pressing can remove dirt (Fig. 14).

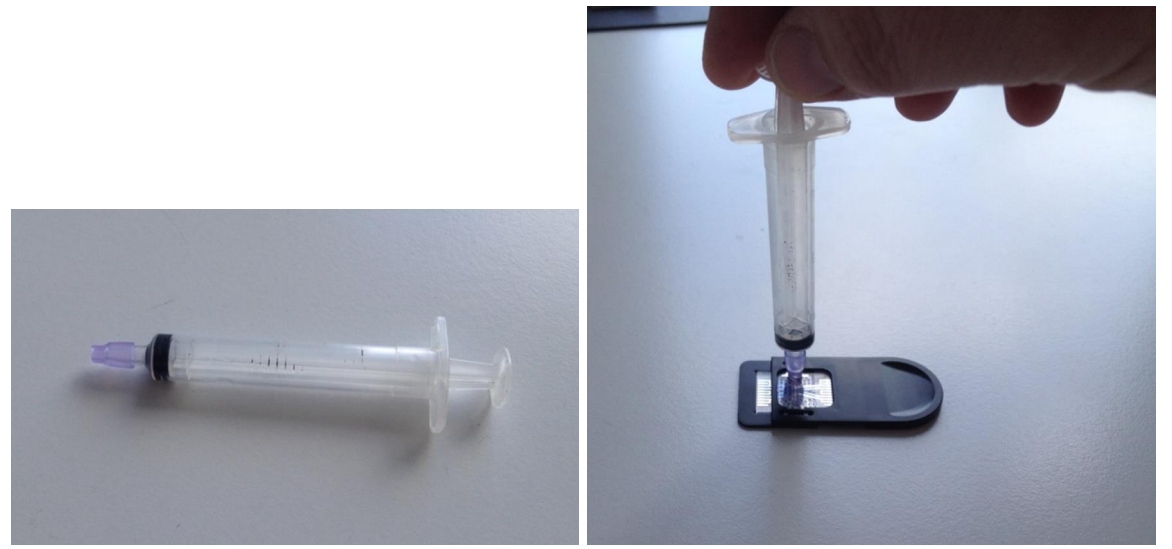

Figure 14: Syringe with silicone tubing for chip cleaning (left) and soaking at the inlet hole (right).

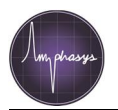

# **5 Troubleshooting and technical support**

# **5.1 Troubleshooting**

The tables (Tab. 6 and 7) contain the basic troubleshooting guidelines. If problems persist after performing troubleshooting, contact Amphasys Technical Support. Explanations and additional troubleshooting using the **Expert Window** in AmphaSoft are marked with **EW**. **Expert Window** is explained in detail in AmphaSoft User Guide.

| When                              | Problem area     | Problem                                                                                                    | Cause                                                                                                    | No in<br>Tab 7 |
|-----------------------------------|------------------|----------------------------------------------------------------------------------------------------|----------------------------------------------------------------------------------------------------|----------------|
| starting<br>AmphaSoft<br>software | General          | the AmphaSoft program window does<br>not appear OR appears only for some<br>seconds                                      | Instrument not switched on or not connected to<br>the PC. Turn instrument on or connect USB-<br>cable and restart AmphaSoft or Communication<br>error | A              |
|                                   | Restart<br>Error | Closing of AmphaSoft and immediately restart of the software . error message                                             | Communication error . closing process not finished, wait always some seconds before restart AmphaSoft                                                 | A3             |
| during any<br>process             |                  | AmphaSoft doesnq react, no response,<br>any running process stops and does not<br>progress                               | Communication error                                                                                                    | Α              |
| during<br>measurement             |                  | Measurement works only with low<br>processing, high rejection rate or<br>warnings/error messages of USB in log<br>window | Communication error . wrong data saving                                                                                                    | Α4             |
| during fluid<br>process           |                  | fluid process does not progress,<br>AmphaSoft programme does not<br>respond                                              | Electronics error<br>Communication error                                                                                                    | B<br>A         |
|                                   |                  | fluid process stops abruptly                                                                                             | Electronics error<br>Communication error                                                                                                    | B<br>A         |
| No water                          | No liquid        | No water is running during Rinsing in the sample tube or to waste, no flow detected                                      | Fluidic problem                                                                                                    | D              |
| after cample                      | Signal           | no signals are collected                                                                                                 | Chip blocking                                                                                                    | C              |
| loading                           | Signal           |                                                                                                    | Fluidic blocking<br>Measurement with special buffers (Ficoll,<br>sugars)                                                                              | E<br>F         |
|                                   |                  |                                                                                                    | Bad electronic connections<br>Chip broken.                                                                                                    | G<br>C         |
| during<br>measurement             | Signal           | signal collection stops after some time of measurement                                                                   | Chip blocking<br>Fluidic problem<br>Measurement with special buffers (Ficoll,<br>Sugars)                                                              | C<br>D<br>F    |
|                                   |                  |                                                                                                    | Chip broken.                                                                                                    | С              |
|                                   | Chip             | If the problem with the Chip cannot be                                                                                   | Contact Amphasys                                                                                                    |                |
|                                   | Unip             | solved with any of the suggestions, put<br>in another chip and try measurement.                                          | onaot Ampiraoyo                                                                                                    |                |

Table 6: Problems with the system and during measurement.

| No | ) | Cause                  | Solution<br>What to do                                                                                  | Success<br>question                                                                              | lf yes, go to  | lf no, go to     |
|----|---|------------------------|----------------------------------------------------------------------------------------------------|--------------------------------------------------------------------------------------------------|----------------|------------------|
| A  | 1 | Communication<br>error | exit AmphaSoft and turn off<br>instrument and PC, turn on<br>instrument and PC and restart<br>AmphaSoft | If exit of AmphaSoft is<br>not possible with normal<br>closing, stop process<br>with TaskManager | problem solved | A2               |
|    | 2 |                        | check USB connection from<br>instrument to PC                                                           |                                                                                                  | A1             | contact Amphasys |

AMPHASYS AG + TECHNOPARK<sup>®</sup> Lucerne + Platz 4 + CH-6039 Root D4 + Switzerland + phone +41 41 541 91 20 + info@amphasys.com + www.amphasys.com

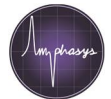

| No |     | Cause                                      | Solution                                                                                                    |                                                                                                    |                                                     |                                                                                                |
|----|-----|--------------------------------------------|----------------------------------------------------------------------------------------------------|----------------------------------------------------------------------------------------------------|-----------------------------------------------------|------------------------------------------------------------------------------------------------|
|    |     |                                            | What to do                                                                                                    | Success                                                                                                    | If yes, go to                                       | lf no, go to                                                                                   |
|    |     |                                            |                                                                                                    | question                                                                                                    |                                                     |                                                                                                |
|    | 3   | Communication<br>error - speed             | Close the popup windows by<br>confirming and press ESC,<br>restart AmphaSoft                                                          |                                                                                                    | problem solved                                      | A1                                                                                             |
|    | 4   | Communication<br>error . low<br>processing | During measurement save<br>data only locally at the laptop,<br>dond use server connections<br>for saving                              | Measurement works<br>now with normal process<br>speed and without any<br>warnings or error<br>messages                                                   | problem solved                                      | contact Amphasys                                                                               |
| в  | 1   | Electronics error                          | exit AmphaSoft and restart it                                                                                                    |                                                                                                    | problem solved                                      | B2                                                                                             |
|    | 2   | Electronics error                          | exit AmphaSoft and turn off<br>instrument and PC, turn on<br>instrument and PC and restart<br>AmphaSoft                               |                                                                                                    | B1                                                  | contact Amphasys                                                                               |
| с  |     | Chip broken                                | Chip was tested , is broken or<br>no solution found . inform<br>Amphasys                                                              |                                                                                                    |                                                     | Use another chip,<br>broken chips<br>discard, for chips<br>with problem<br>contact<br>Amphasys |
|    | 1   | Chip blocking                              | take out chip, put chip in<br>rinsing device or look directly<br>at it under the microscope                                           | no blocking visible in<br>front of the narrow<br>channel?                                                                                                | C1.1                                                | C1.2                                                                                           |
|    | 1.1 |                                            | ninse the chip from the front<br>hole with the syringe and (0.2<br>µm-filtered!) distilled water.                                     | water comes out at the<br>tube connected to the<br>chip outlet hole?                                                                                     | problem solved                                      | C1.2                                                                                           |
|    | 1.2 |                                            | rinse the chip from the back<br>hole with the syringe and<br>(0.2um-filtered!) distilled<br>water.                                    | water comes out at the tube connected to the chip inlet hole?                                                                                            | C1                                                  | C2.1                                                                                           |
|    | 2.1 |                                            | use other filtered liquids to<br>rinse, from the back or from<br>the front: mild detergent or<br>alcohol (see Tab. 4)                 | liquid comes out at the tubes connected to the chip holes?                                                                                               | C1.1                                                | C2.2                                                                                           |
|    | 2.2 |                                            | fill chip with AmphaClean,<br>incubate for 30 min maximum,<br>rinse thoroughly with water                                             | all cell-derived blockings are dispersed?                                                                                                    | C1.1                                                | C2.3, C2.4, C2.5                                                                               |
|    | 2.3 |                                            | wait until the chip channels are dry                                                                                                  |                                                                                                    | C1.1                                                |                                                                                                |
|    | 2.4 |                                            | push air through the chip with                                                                                                    |                                                                                                    | C1.1                                                |                                                                                                |
|    | 2.5 |                                            | fill the chip with water, put it in<br>distilled water in an ultrasonic<br>bath for 1 to 2 minutes                                    |                                                                                                    | C1.1                                                | Use another chip,<br>for chips with<br>problem contact<br>Amphasys                             |
|    |     | Attention: sample                          | e will be washed away during th                                                                                                    | e following steps.                                                                                                    |                                                     |                                                                                                |
|    | 4   | Eluidio problem                            | abaak liquid battlaa                                                                                                    | le woter liquid bettle rup                                                                                                    | fill the water bettle                               | D2                                                                                             |
|    | 1   | Fluidic problem                            | check liquid bottles                                                                                                    | dry?                                                                                                    | and run 3 times<br>Rinsing                          | 02                                                                                             |
|    | 2   |                                            | Water bottle is full, but tubing is empty?                                                                                            | Check if fitting to the<br>bottle is fixed, Fig. 7,<br>check connection of<br>water filter in the bottle<br>to the tubing Fig. 8 C/D,<br>perform Rinsing | problem solved                                      | D3                                                                                             |
|    | 3   |                                            | Check if valves are functional,<br>any dried sugar solutions<br>within the valves from<br>clogging problems can stop<br>the switching | Clean the valves<br>including the tubings<br>outside with water,<br>perform Rinsing and<br>observe valve switching                                       | problem solved                                      | Try with section<br>4.3 or contact<br>Amphasys for<br>further instructions                     |
|    |     |                                            |                                                                                                    |                                                                                                    |                                                     |                                                                                                |
| E  | 1   | Fluidic blocking                           | check liquid bottles                                                                                                    | Is water liquid bottle run dry?                                                                                                    | fill the water bottle<br>and run 3 times<br>rinsing | E2                                                                                             |
|    |     | Use expert window                          | l                                                                                                    |                                                                                                    | <u> </u>                                            |                                                                                                |

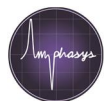

| No |     | Cause              | Solution                                                                                                    |                                                                                                    |                                                                                                    |                                                                                  |
|----|-----|--------------------|----------------------------------------------------------------------------------------------------|----------------------------------------------------------------------------------------------------|----------------------------------------------------------------------------------------------------|----------------------------------------------------------------------------------|
|    |     |                    | What to do                                                                                                    | Success<br>question                                                                                           | If yes, go to                                                                                                    | lf no, go to                                                                     |
| EW | 2   |                    | take out chip, put pump speed<br>to 100 rpm, make sure to<br>have liquid from sample<br>loading, if not select right<br>valve to switch to system<br>water                                                                                                    | Follow air gapes in the<br>tubing to see liquid<br>running; liquid comes<br>out at the chip inlet O-<br>ring? | problem solved,<br>dry chip area, put<br>in cleaned chip,<br>uncheck valve and<br>go on with your<br>measurements | E3                                                                               |
| EW | 3   |                    | Check left valve, uncheck<br>right valve, check pump to<br>clockwise (right button) put<br>pump speed to 100 rpm                                                                                                    | Follow air gapes in the<br>tubingos to see liquid<br>running; liquid comes<br>out at sample loading           | Yes, put valve and<br>pump selection<br>back E3.1                                                                 | E4                                                                               |
| EW | 3.1 |                    | Unscrew fitting from tubing set<br>to the chip (left, inner port),<br>insert sample tube with water,<br>uncheck valves, put pump<br>speed to 100rpm or check<br>right valve to use with system<br>water                                                         | Liquid comes out at<br>unscrewed fitting                                                                      | E3.2                                                                                                    | E4                                                                               |
| EW | 3.2 |                    | take out chip, unscrew a fitting<br>with tubing from the cleaning<br>device, screw it in the port to<br>the chip, connect syringe to<br>this tubing and try to push<br>water                                                                                    | Water comes out at chip inlet O-ring?                                                                         | Put all fittings back<br>to their port, E2                                                                        | Blocked check<br>valve, exchange<br>or cleaning<br>necessary contact<br>Amphasys |
|    | 4   |                    | Unscrew fitting from tubing set<br>to the chip (left, inner port),<br>insert tube with water,<br>uncheck valves, put pump<br>speed to 100rpm                                                                                                    | Liquid comes out at<br>unscrewed fitting                                                                      | Yes, screw fitting,<br>E3.2                                                                                       | E4.1                                                                             |
|    | 4.1 |                    | Check tubing set for blocking,                                                                                                    | Visible problems or                                                                                           | new tubing set                                                                                                    | E4.2                                                                             |
|    | 4.2 |                    | unscrew all fittings from<br>tubing set, rinse carefully with<br>syringe from cleaning device<br>from all fittings                                                                                                    | Liquid drops at all sides                                                                                     | Yes, screw in<br>system, E2                                                                                       | new tubing set<br>necessary                                                      |
| F  | 1   | Cell sedimentation | try to measure cells at higher<br>speed, EW, adjust pump<br>speed                                                                                                    | EW, adjust pump speed,<br>Cell sedimentation is<br>reduced                                                    | problem solved,<br>F2.1                                                                                           | F2.2                                                                             |
|    | 2.1 |                    | sedimentation will appear<br>further, use high concentrated<br>samples and short<br>measurement times, stay with<br>higher pump speed                                                                                                    |                                                                                                    |                                                                                                    |                                                                                  |
|    | 2.2 |                    | dissolve sample in more<br>viscous liquid: prepare a<br>solution with Ficoll400 (10-<br>15%) in buffer (this slows<br>down the fluidics, adjust pump<br>speed in EW, rinse well<br>afterwards)                                                                  | Cell sedimentation is<br>reduced to an<br>acceptable level?                                                   | problem solved                                                                                                    | contact Amphasys                                                                 |
| G  | 1   | Bad electronic     | take out chip, try the following                                                                                                    |                                                                                                    |                                                                                                    |                                                                                  |
|    | 11  | connections        | things:<br>dry electrical connections on                                                                                                    | Measurements are                                                                                              | problem solved                                                                                                    | G1.2                                                                             |
|    |     |                    | chip and in the instrument<br>with the special clean room<br>towel provided                                                                                                    | okay?                                                                                                    | problem solved                                                                                                    | 01.2                                                                             |
|    | 1.2 |                    | clean electrical connections<br>on chip and in instrument with<br>Acetone                                                                                                    | Measurements are<br>okay?                                                                                     | problem solved                                                                                                    | G1.3                                                                             |
|    | 1.3 |                    | Examine electrical spring<br>contacts in the instrument to<br>find out whether they are bent<br>and do not contact the pads<br>on the chip any more or<br>whether they are even<br>broken. Try to bend them<br>carefully to a good chip<br>contacting position. | Measurements are okay?                                                                                        | problem solved                                                                                                    | G2                                                                               |

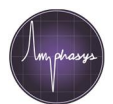

#### User Manual Ampha Z30

| No | 1 | Cause | Solution<br>What to do             | Success<br>question       | lf yes, go to                                    | lf no, go to                                                                 |
|----|---|-------|------------------------------------|---------------------------|--------------------------------------------------|------------------------------------------------------------------------------|
|    | 2 |       | Put in another chip and try again. | Measurements are<br>okay? | problem solved,<br>The first chip was<br>broken. | Try with another<br>chip. If<br>measurements are<br>bad, contact<br>Amphasys |
|    |   |       |                                    |                           |                                                  |                                                                              |

Table 7: Possible solutions of problems listed in Tab. 6

## **5.2 Limited Warranty**

Limited warranty period is one (1) year from first operation of the Product by Buyer. It covers software and firmware, and defects in material and workmanship under normal use and does not apply to ordinary wear and tear. For detailed information, refer to the warranty information at <u>www.amphasys.com</u>.

### **5.3 Extended Warranties**

Extended warranties are available. Visit <u>www.amphasys.com</u> for information.

## **5.4 Technical Support**

For technical support, contact:

Amphasys AG Technopark Lucerne Platz 4 CH-6039 Root D4, Switzerland Phone: +41 41 541 91 20 Email: info@amphasys.com

#### **5.5 Ordering Information**

For a complete list of parts and reagents, please visit <u>www.amphasys.com</u>.